## Instrukcja obsługi programu Google Meet podczas 54. Sympozjum Speleologicznego

• Aby skorzystać z usługi Google Meet wejdź na stronę <u>https://www.google.com</u> i zaloguj się przy użyciu osobistego konta Google<sup>1</sup> używanego m.in. podzczas korzystania ze skrzynki pocztowej Gmail.

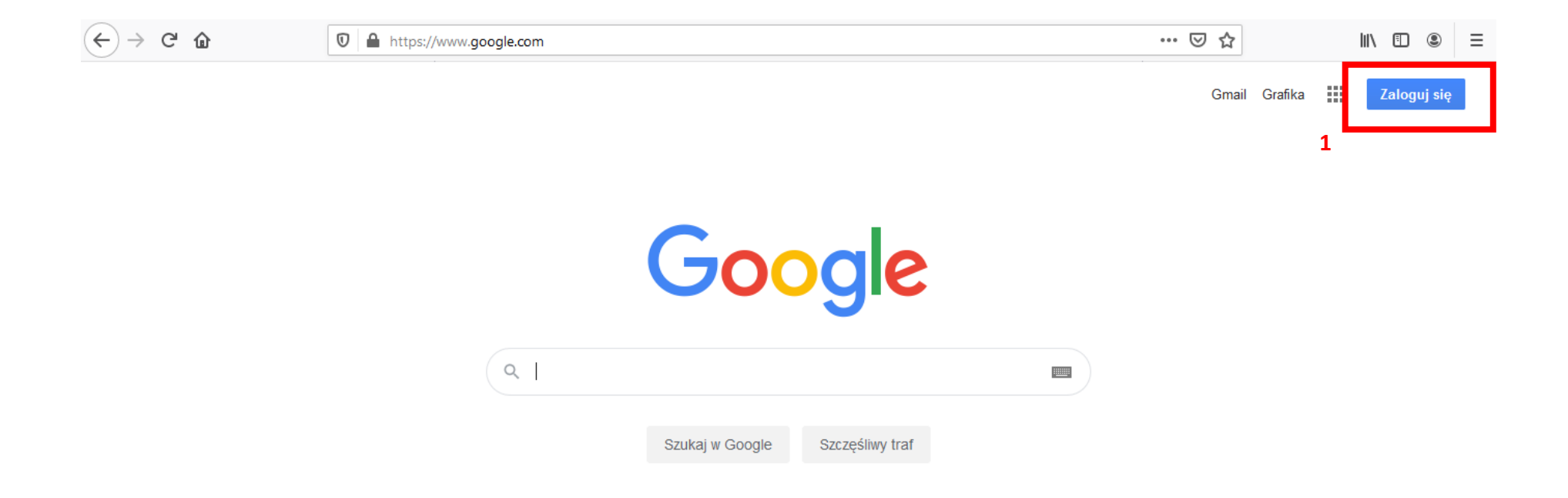

• Po zalogowaniu się na konto Google wybierz z menu usługę Google Meet<sup>2</sup>

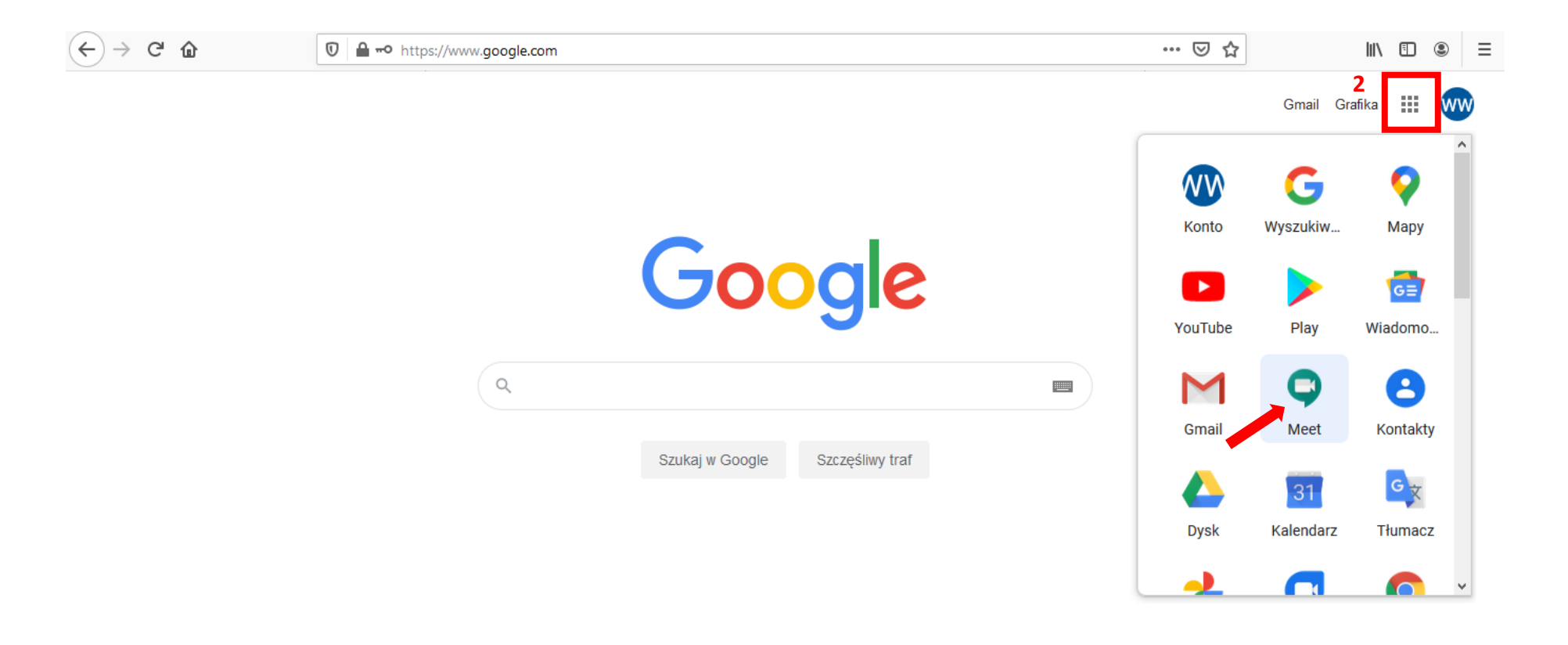

Polska

• Skopiuj link do spotkania, który zostanie udostępniony na stronie <u>http://www.ing.uj.edu.pl/speleo2020</u> w zakładce Sympozjum Speleologiczne ONLINE w środę 14 października 2020 r. i wklej w miejscu zaznaczonym na zdjęciu poniżej a następnie kliknij Dołącz<sup>3</sup>

Google Meet

0 🗆 🏟 🏢 ໜ

## Spotkania wideo premium – teraz dostępne bezpłatnie dla każdego

Opracowaliśmy nową formułę naszej usługi do prowadzenia bezpiecznych spotkań biznesowych – Google Meet – która jest teraz bezpłatna i dostępna dla wszystkich.

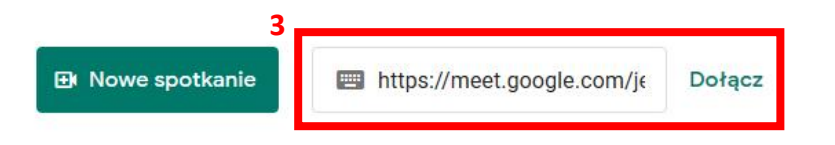

Dowiedz się więcej o Google Meet

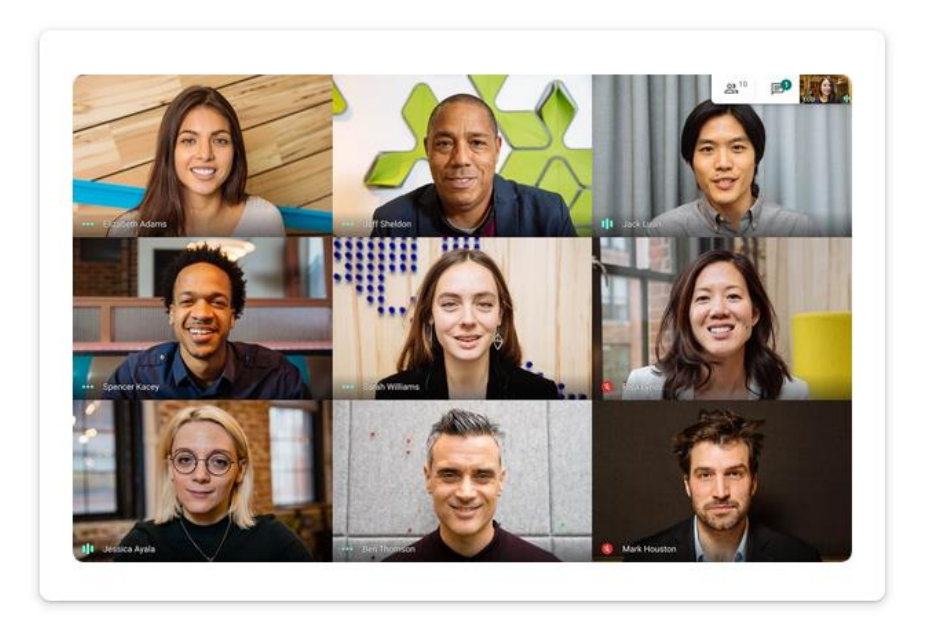

• Udostępnij przeglądarce dostęp do mikrofonu<sup>4</sup> i kamery<sup>5</sup> a następnie kliknij Chcę dołączyć<sup>6</sup>

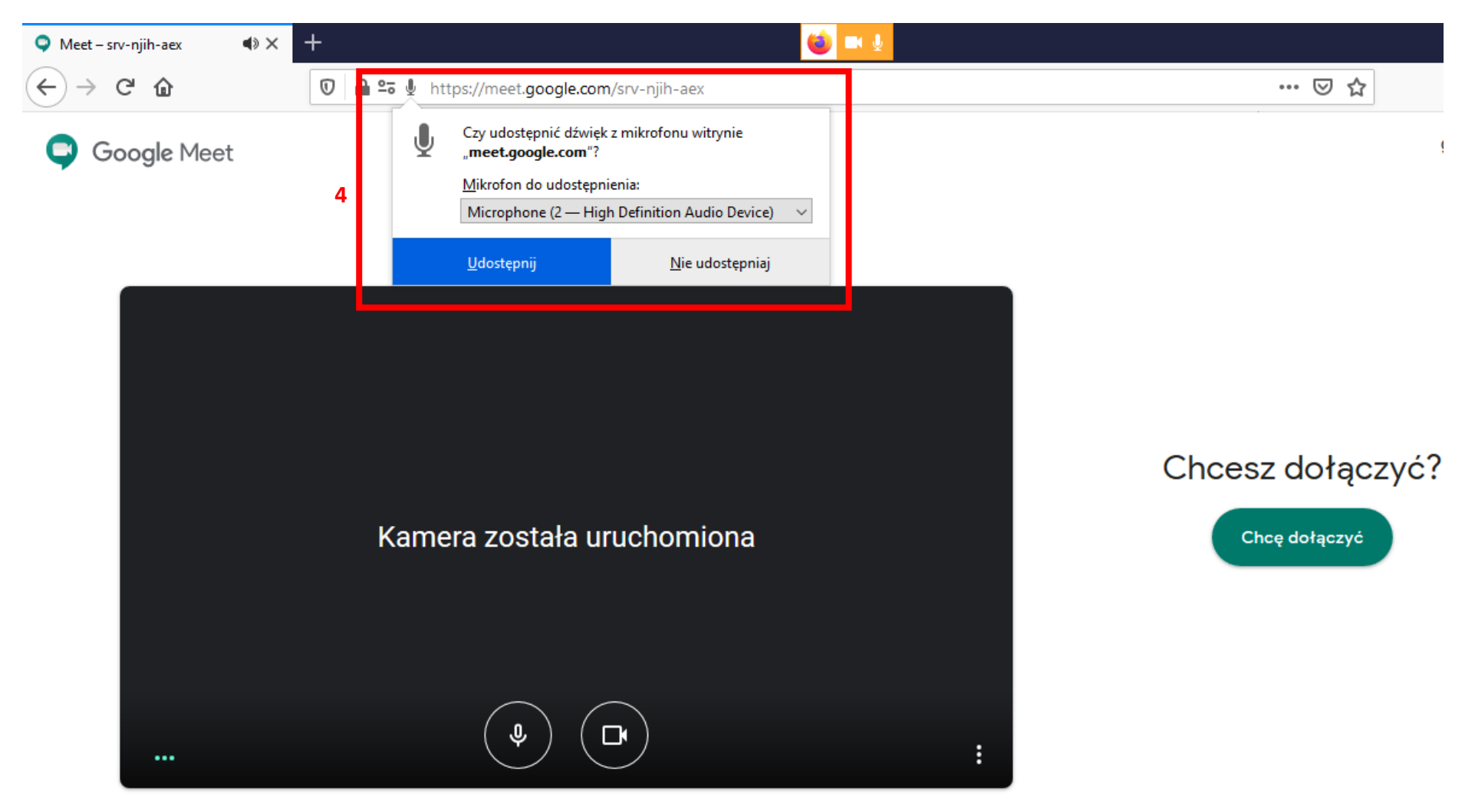

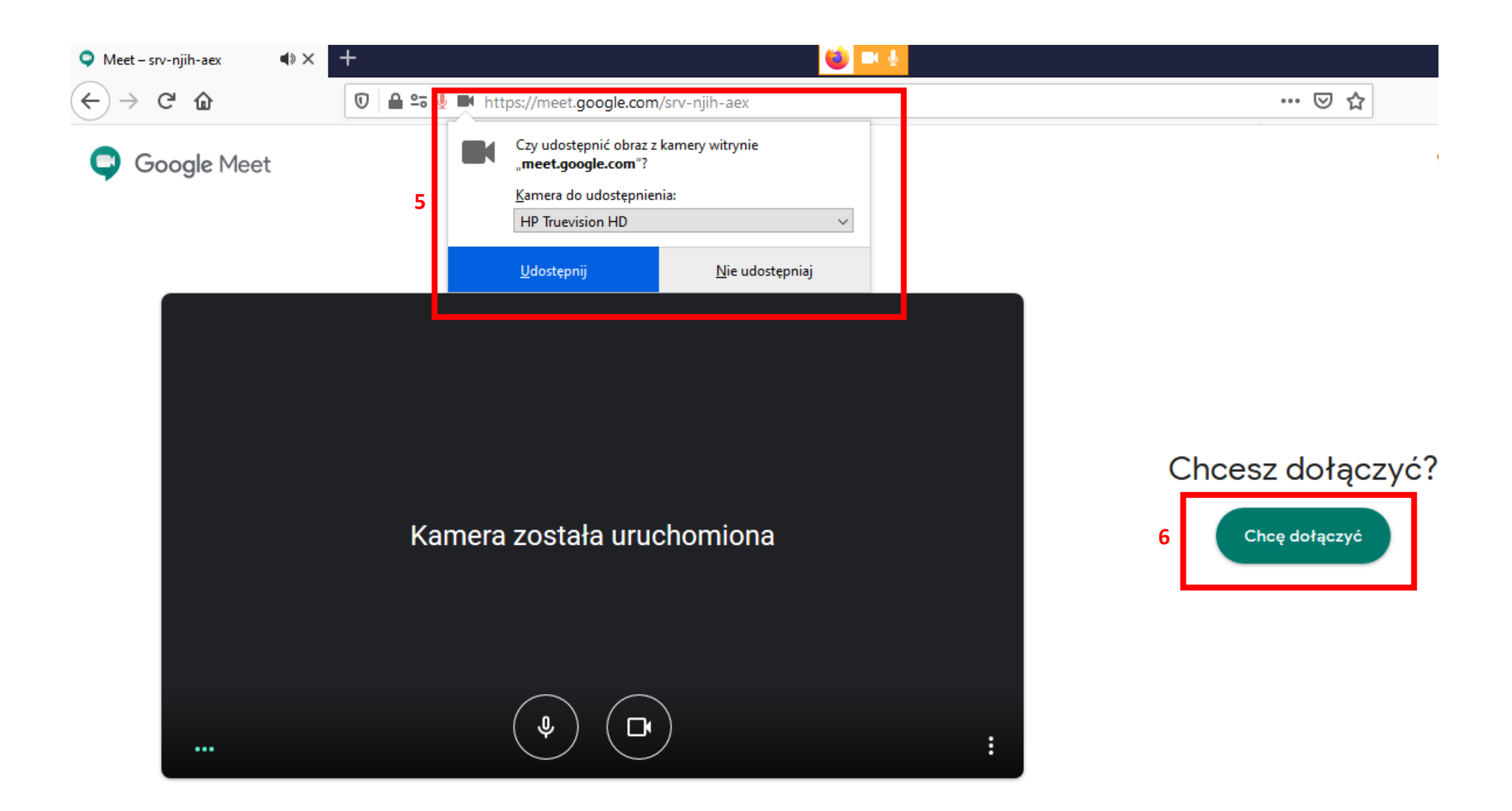

• Aby właczyć prezentację multimedialną podczas spotkania owórz ją na swoim komputerze (np. w programie MS Power Point lub Adobe Reader) a następnie wejdz do przeglądarki internetowej z trwającym spotkaniem. W kolejnym etapie kliknij w przeglądarce zaprezentuj teraz<sup>7</sup> i wybierz cały ekran<sup>8</sup>

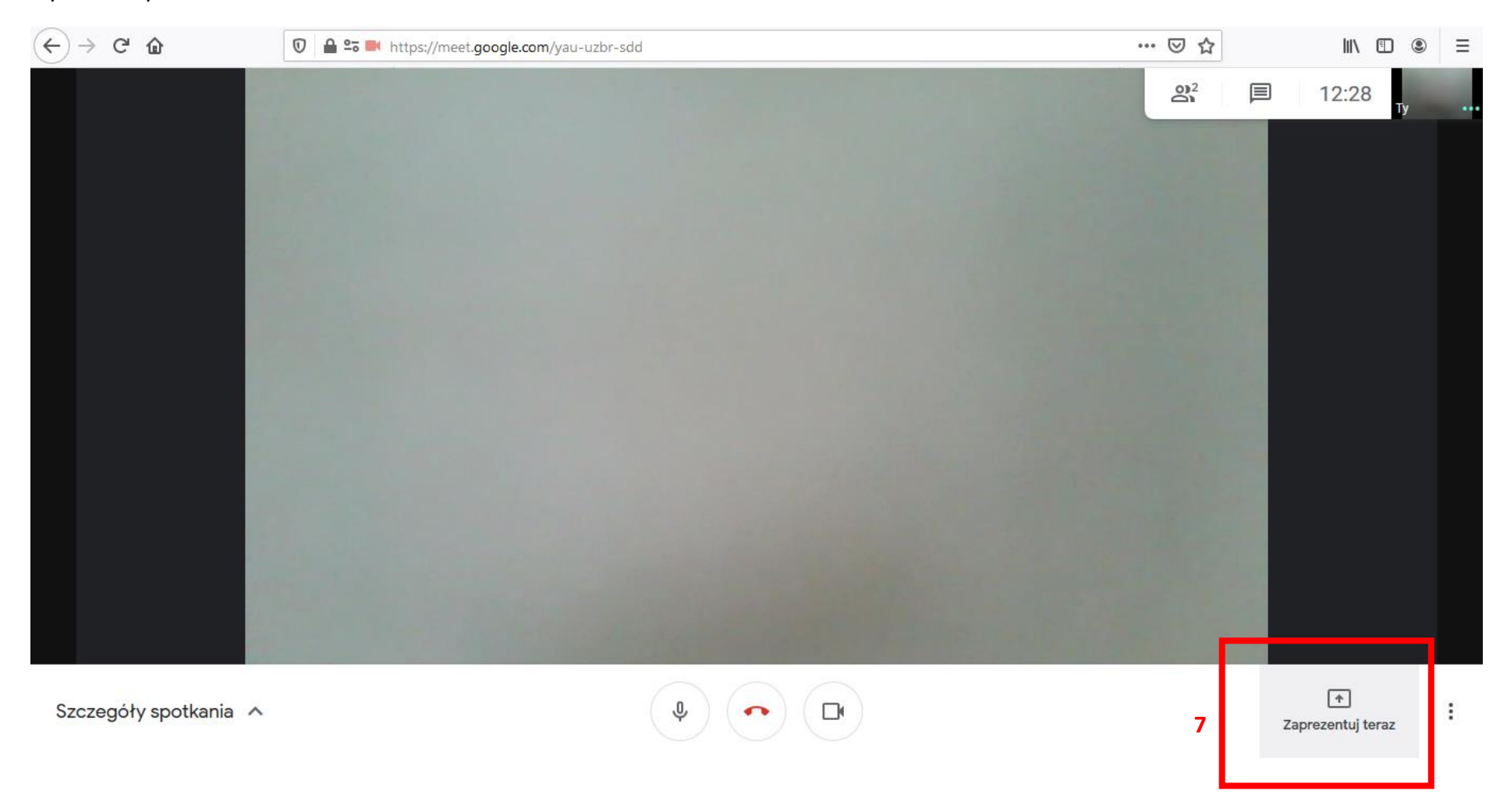

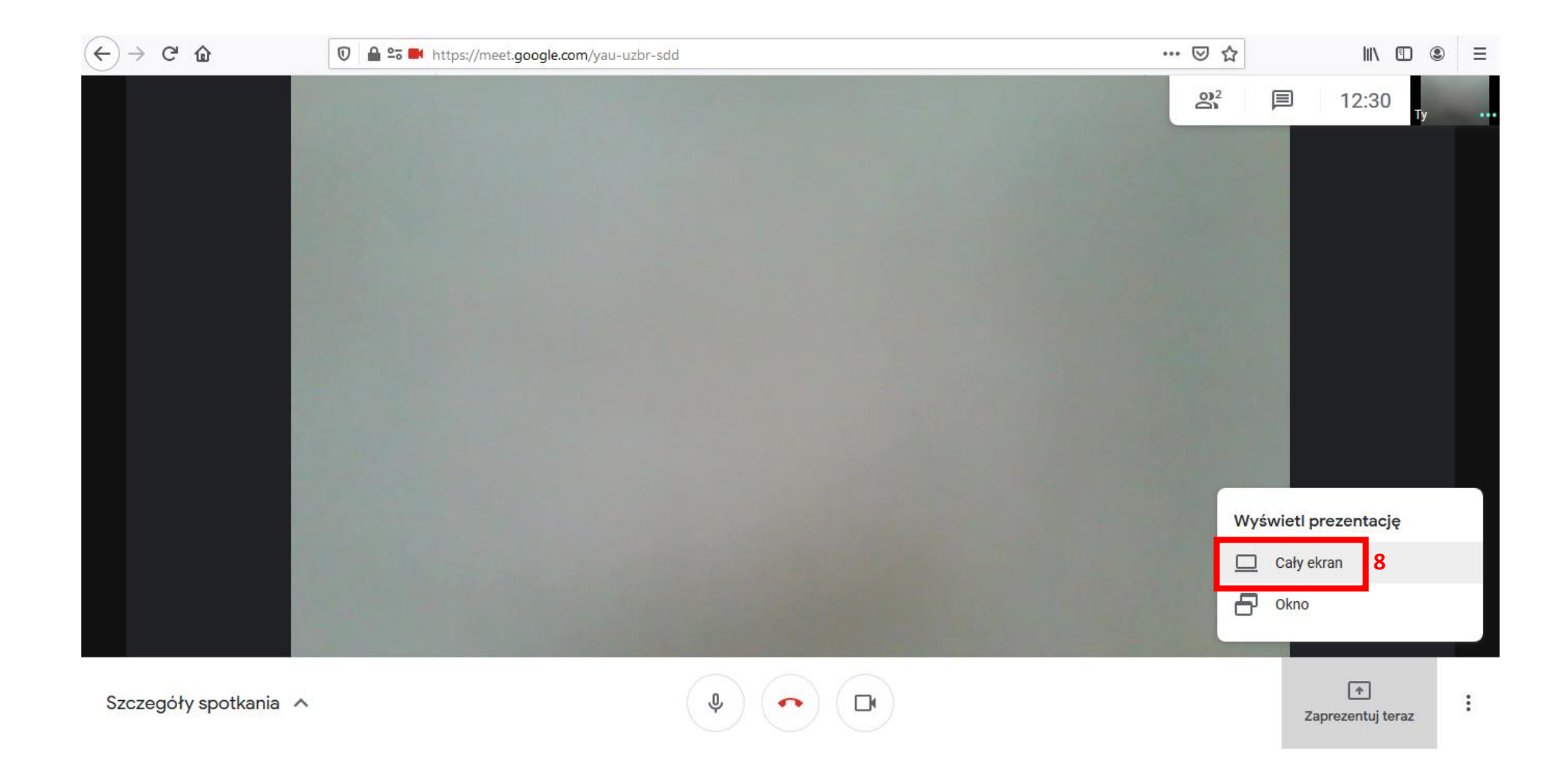

• Zezwój przeglądarce na udostępnienie obrazu ekranu witrynie<sup>9</sup>

| (← → ୯ ଘ   | 🔽 🔒 🗳 🔤 🖬 ht | ttps://meet.google.com/                                                                                                    | /au-uzbr-sdd            | 9 | • ⊠ ☆      | III\ 🗉 🤅               |  |
|------------|--------------|----------------------------------------------------------------------------------------------------|-------------------------|---|------------|------------------------|--|
|            | 6            | Czy udostępnić obraz ekranu witrynie<br>" <b>meet.google.com</b> "?<br>Okno lub ekran do udostępnienia:<br>wybór okna lub ekranu v |                         |   | <b>2</b> 2 | 12:31<br><sub>Ту</sub> |  |
|            |              | <u>U</u> dostępnij                                                                                                    | <u>N</u> ie udostępniaj |   |            |                        |  |
|            |              |                                                                                                    |                         |   |            |                        |  |
|            |              |                                                                                                    |                         |   |            |                        |  |
|            |              |                                                                                                    |                         |   |            |                        |  |
| ••• WJJ W. |              |                                                                                                    |                         |   |            |                        |  |

• Wybierz z listy okno włączonej uprzednio prezentacji<sup>10</sup> i kliknij udostępnij<sup>11</sup>

| (←) → ♂ ŵ  | 0 🔒 🖘 📄 | https://meet.google.com/yau-uzbr-sdd                                                                                                    | ··· 🖂 🕁   | \ ඞ ◉ ≡ |
|------------|---------|----------------------------------------------------------------------------------------------------|-----------|---------|
| (←) → ⊂ û  |         | <ul> <li>https://meet.google.com/yau-uzbr-sdd</li> <li>Czy udostępnić obraz ekranu witrynie<br/>"meet.google.com"?</li> <li>Okno lub ekran do udostępnienia:<br/>wybór okna lub ekranu</li> <li>Publikacje Materiały</li> <li>S3SS - PowerPoint<br/>Firefox — wskaźnik udoj szęś DawesDoiet<br/>Meet - yau-uzbr-sdd - Mrozma rirerox (tryp prywat<br/>Cały ekran</li> </ul> | ⊽ ☆<br>≗² | III\    |
| ••• WJJ W. |         |                                                                                                    |           |         |

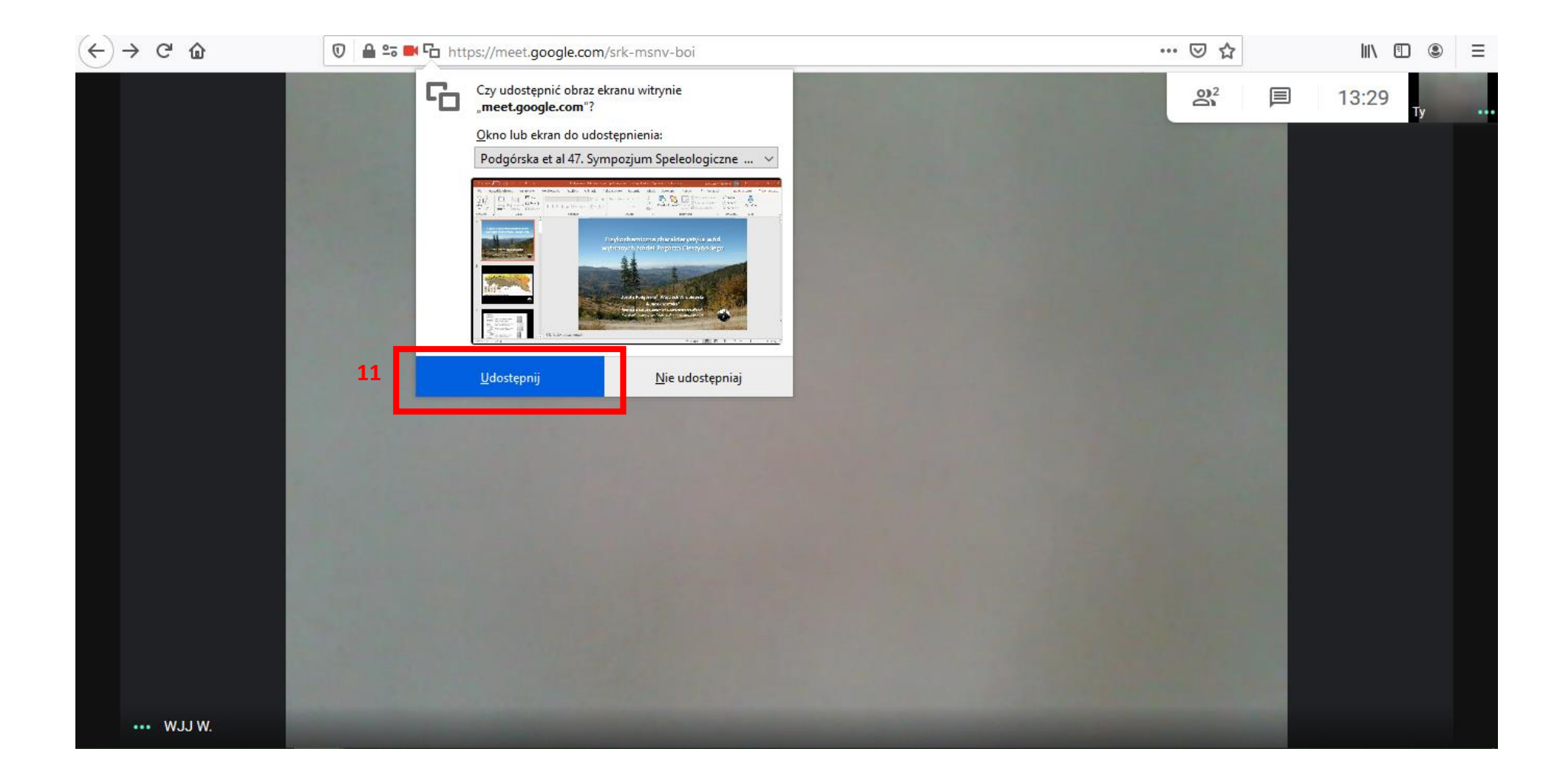

• Po udostepnieniu prezentacji przejdź do wyświetlania jej w odpowiednim programie w trybie pełnoekranowym. W przypadku programu Microsoft Power Point sugerujemy wyświetlanie w trybie czytania<sup>12</sup>

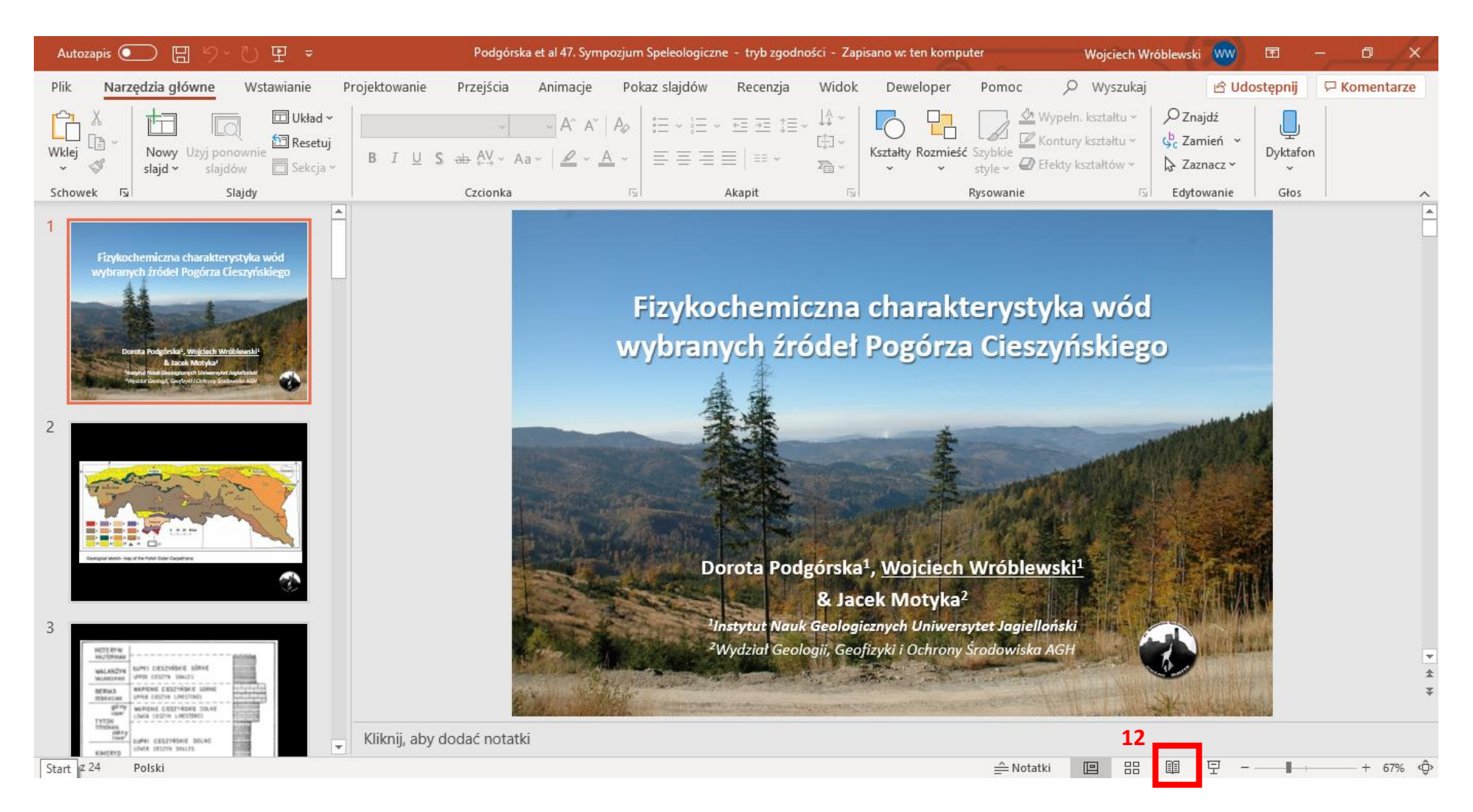

## W celu zakończenia prezentacji kliknij ESC a następnie w przeglądarce z aktywnym spotkaniem kliknij Przestań udostępniać ekran<sup>13</sup>

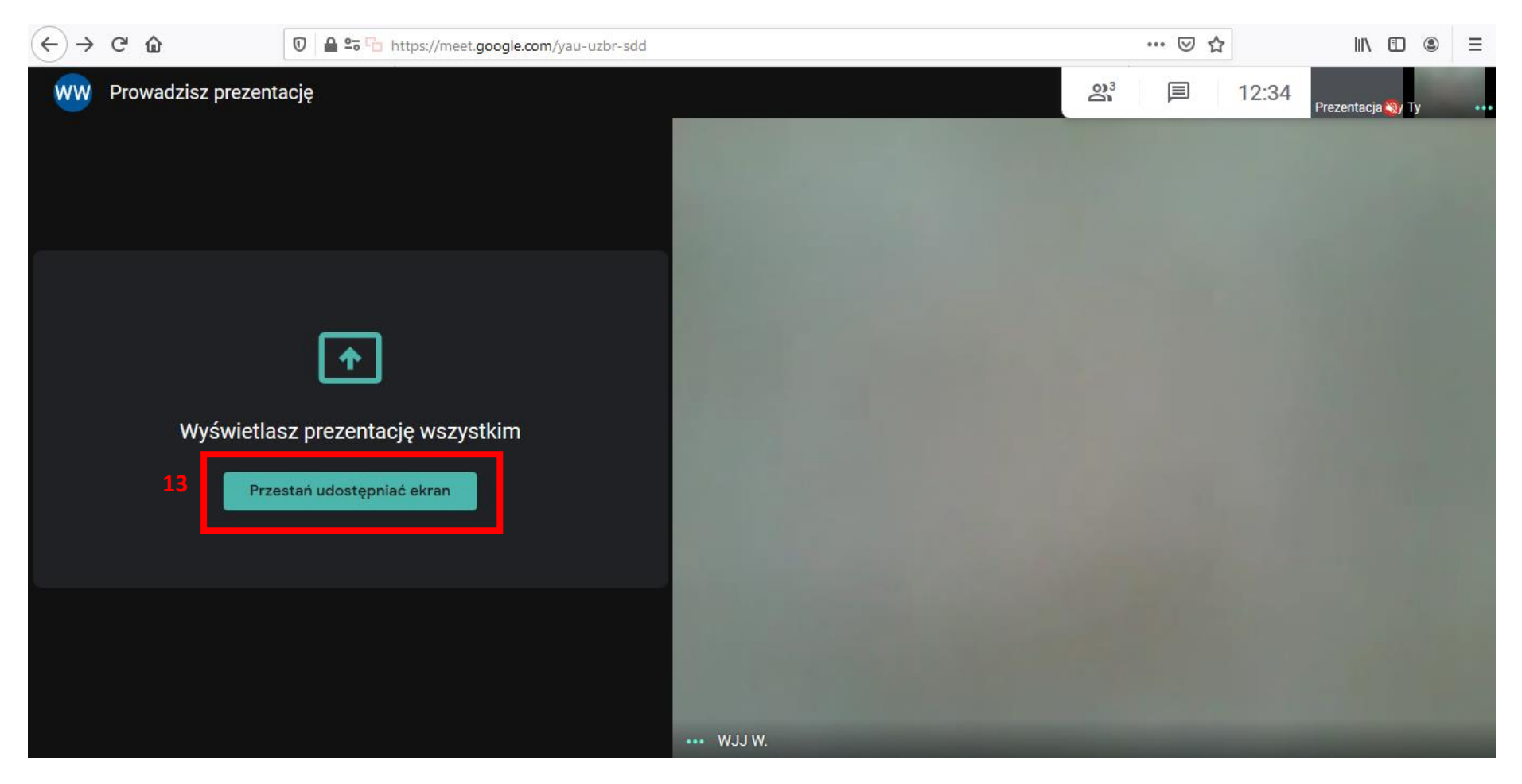

Aby zakończyć spotkanie kliknij na czerwoną słuchawkę<sup>14</sup> ٠

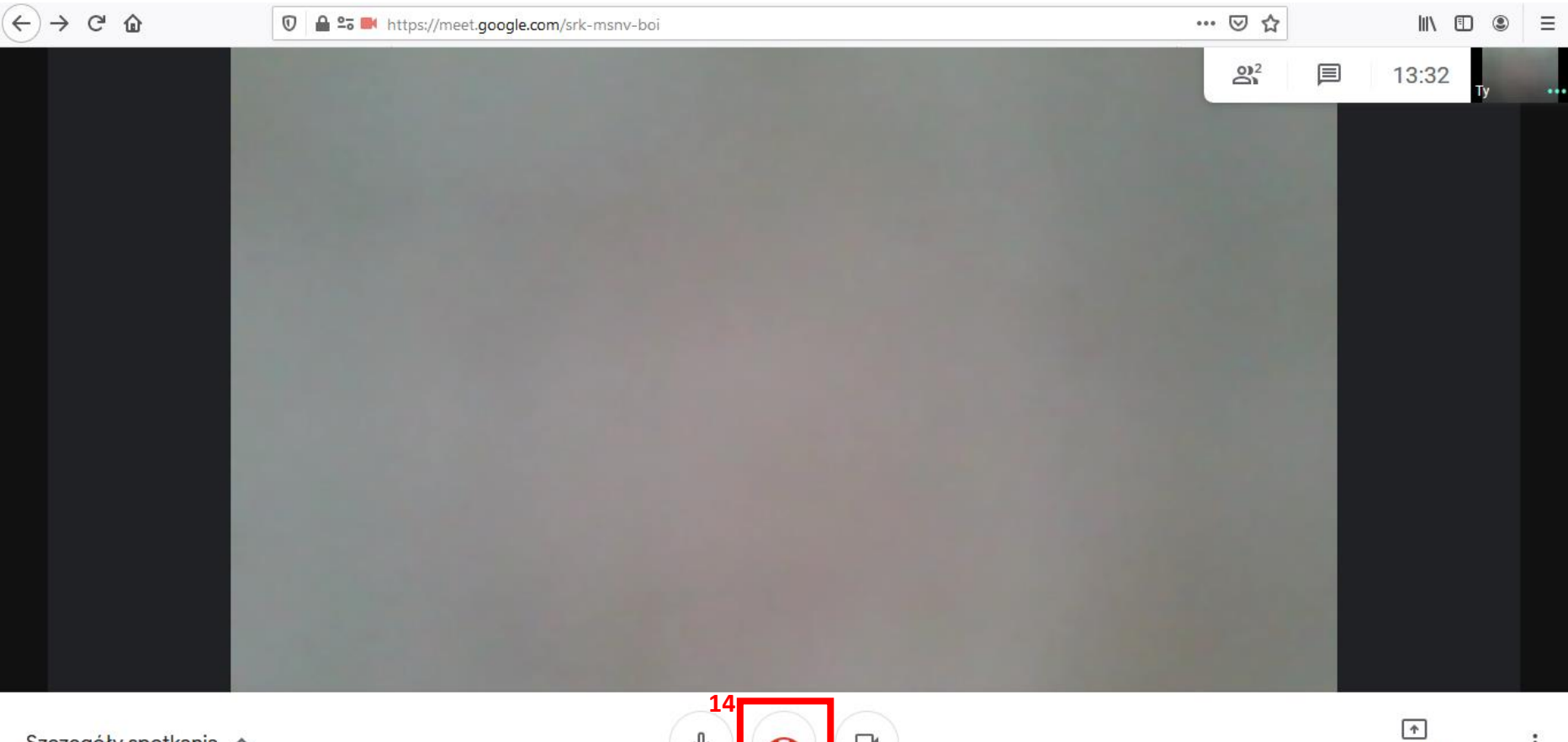

Szczegóły spotkania \land

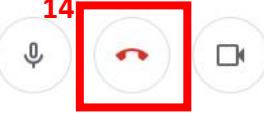

: Zaprezentuj teraz

**UWAGA!** W celu uniknięcia zakłóceń i pogłosu podczas spotkania online prosimy o wyciszenie mikrofonów<sup>15</sup> i wyłączenie kamer<sup>16</sup>podczas wyświetlania prezentacji innych osób

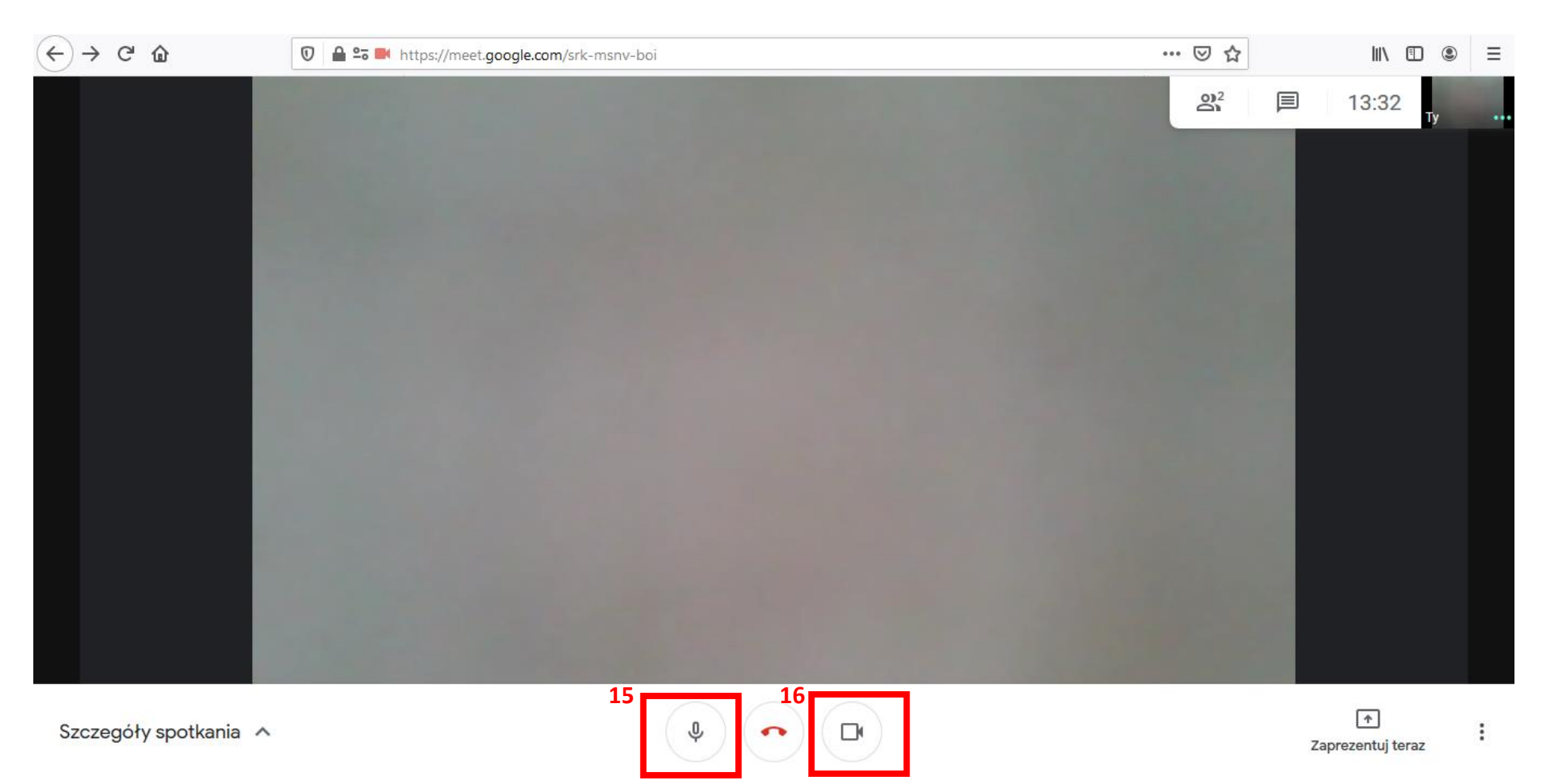

**UWAGA!** Sugerujemy zapis prezentacji **w formacie PDF** i wyświetlanie jej podczas sesji referatowej w trybie pełnoekranowym (w programie **Adobe Reader** konfiguracja przycisków **CTRL+L**). W przypadku programu **Microsoft Power Point** prosimy o wyświetlanie prezentacji w widoku do czytania (**patrz strona 11**).